Näin kirjaudut Google Driveen.

- Mene osoitteeseen google.fi
- Napauta oikeasta yläkulmasta yhdeksää pampulaa.

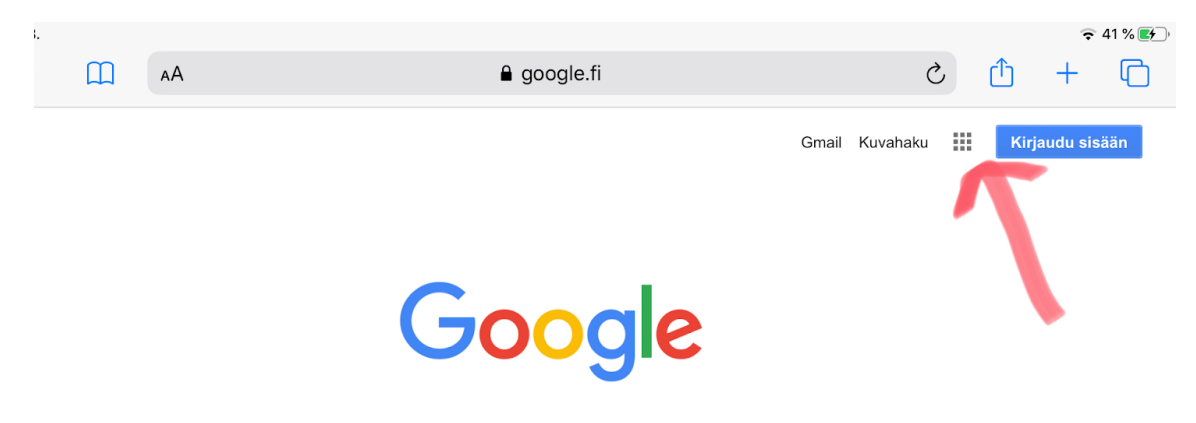

- Klikkaa Drive -ikonia

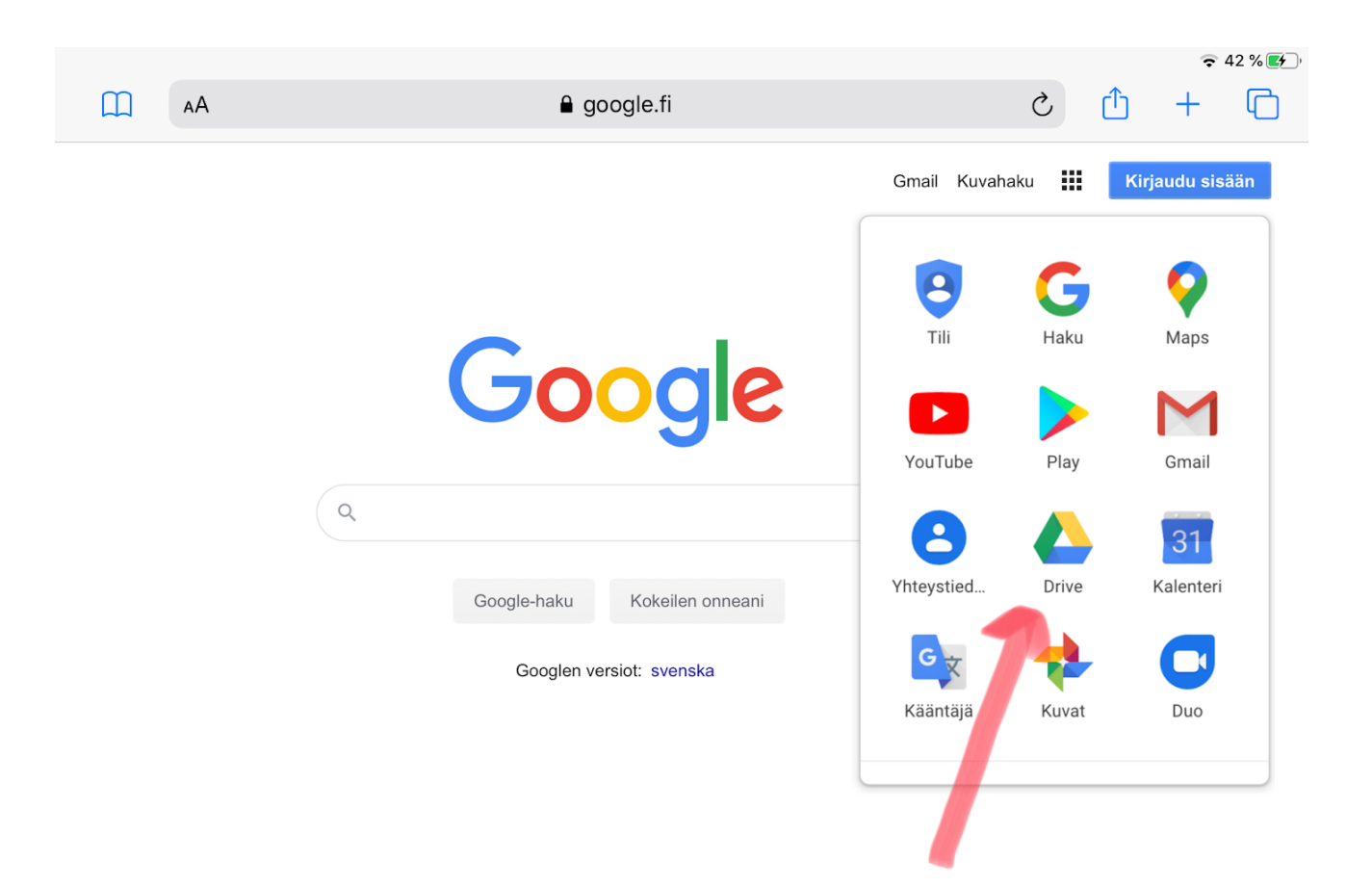

- Kirjaudu sisään Cygnnet-tunnuksellasi. Se on muotoa etunimi.sukunimi@cygnnet.fi
- Jos olet unohtanut salasanasi, ota yhteyttä opeen.

- Sisäänkirjautumisen jälkeen tulet "Omaan Driveen"

|     | Drive                             | Q Hae Drivesta |               | -             | 2 7 4 | III G Suite | -  |
|-----|-----------------------------------|----------------|---------------|---------------|-------|-------------|----|
| +   | Uusi                              | Oma Drive      |               |               |       | ∎ ()        | 31 |
| Ø   | Prioriteetti                      | Pikakäyttö     |               |               |       |             | Ø  |
| •   | Oma Drive                         |                |               |               |       |             | 0  |
| -   | Jaetut Drivet                     |                |               |               |       |             |    |
| ► E | 5D                                |                |               |               |       |             | -  |
|     | Nenatiniemen koulu<br>Tikan koulu |                | Nea Suran     |               |       |             | T  |
| De  | Jaettu minun kanssani             | Kansiot        |               |               | Ni    | imi 个       |    |
| 0   | Viimeisimmät                      | 18· 2017-2018  | 4D: 2018-2019 | 50: 2019-2020 |       |             |    |
|     | Tähdellä merkitty                 |                |               |               |       |             |    |

- Omassa Drivessa näet kaikki luomasi kansio ja tekemäsi tiedostot. Yläreunassa näkyy
  "Pikakäyttö", jossa näkyy edelliset avaamasi tiedostot.
- Sivun vasemmassa laidassa näkyy valikot "Oma Drive" ja "Jaetut Drivet". "Jaetut Drivet" alta löytyy 5D-luokan Drive.
- Vasemmasta laidasta löydät myös kohdan "Jaettu minun kanssani". Sitä klikkaamalla näet tiedostot, jotka on jaettu sinun käyttöösi.
- Jos käytät Drivea sovelluksen kautta, on näkymä hieman erilainen. Vaihto oman ja jaetun Driven välillä tapahtuu ylälaidasta ja "jaettu minun kanssani" on nuolen osoittama kuvake alalaidassa.

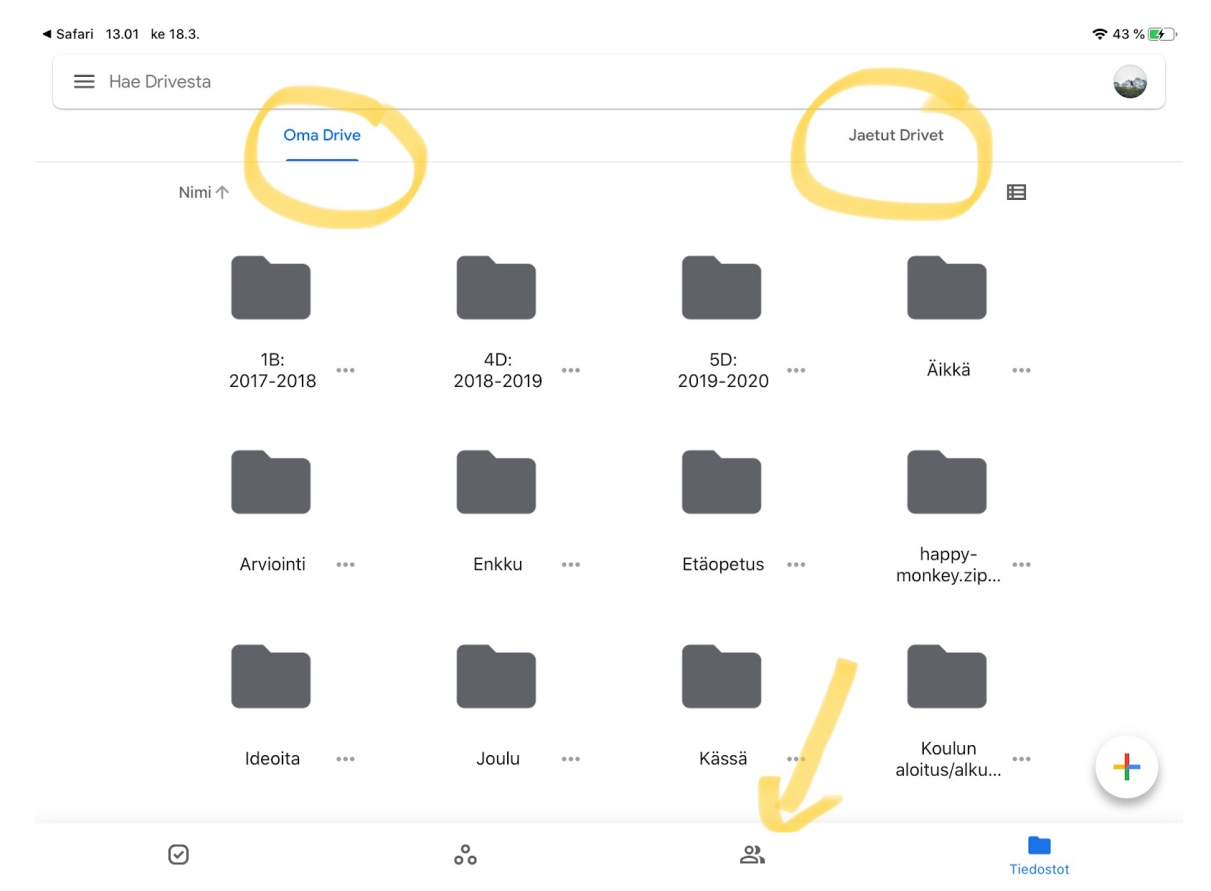